## Openstack 私有雲系統線上教育訓練

- 一、 使用 PC 瀏覽器或手機進行線上教育訓練。
- 二、 開啟教育局 gmail 帳號,使用以下連結前往線上 google meet 會議室:

Openstack 私有雲系統線上教育訓練 10月20日(星期三)·下午2:00-5:00 如何加入 Google Meet 會議 視訊通話連結:https://meet.google.com/ire-trpk-imx 或撥打以下電話號碼:(US)+1859-739-3767 PIN 碼:569915 854#更多電話號碼:https://tel.meet/ire-trpk-imx) Openstack 私有雲系統線上教育訓練 10月27日(星期三)·下午2:00-5:00 如何加入 Google Meet 會議 視訊通話連結:https://meet.google.com/cnp-ciou-kxt 或撥打以下電話號碼: (US) +1 929-324-1674 PIN 碼: 450 434 471#更多電話號碼:https://tel.meet/cnp-ciou-kxt

三· 看到如下畫面,請先將麥克風預設關閉後,點選立即加入,即可進入會議室

中。

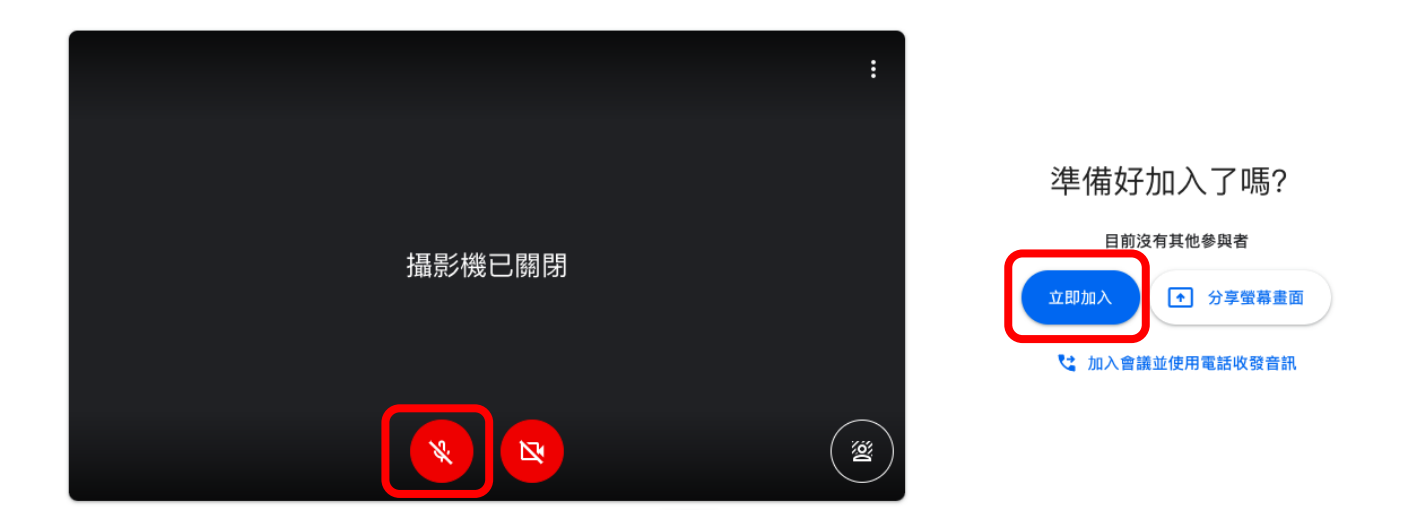

四、請注意上課中,請老師若有問題可利 舉手發問,或是先將問題打在聊天

室 · 已先不擾講師上課為原則,老師提問相關的問題將在課程結束後有 30 分鐘的問答,以便老師進行 QA 及問題回覆。

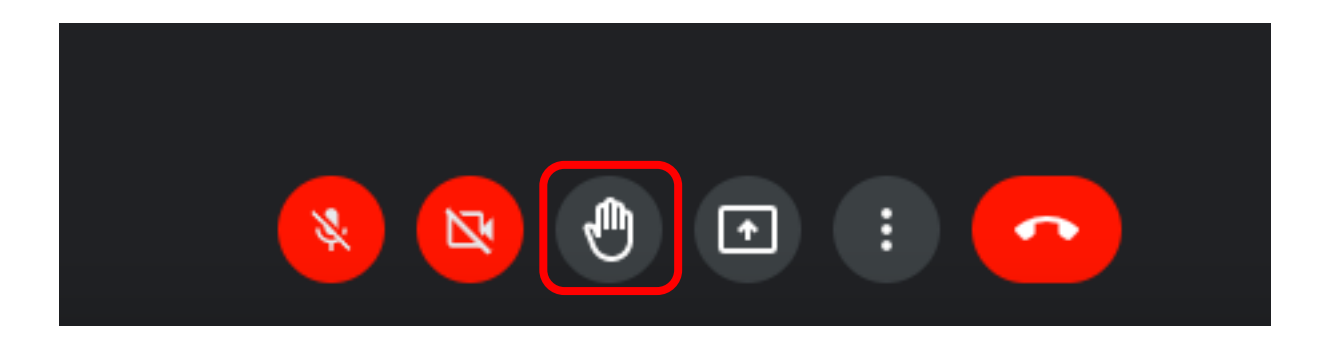

**五**、 課後問券調查:

https://docs.gogle.com/forms/d/e/1FAIpQLSe00Mcw3fpmj1ygFkp3hC\_S BDGcKcbWou4mfYxaMKklP6rNBA/viewform

課程結束後,請各位老師填寫課程滿意度協助我們更了解老師問題,若有任何 其他問題需要另外詢問也可留下相關問題及聯繫資料,我們會請工程師聯繫老 師。謝謝